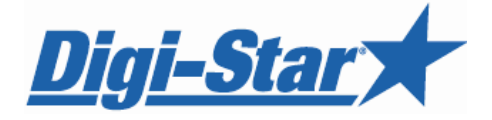

# **EZ2500**

# **Operators Manual**

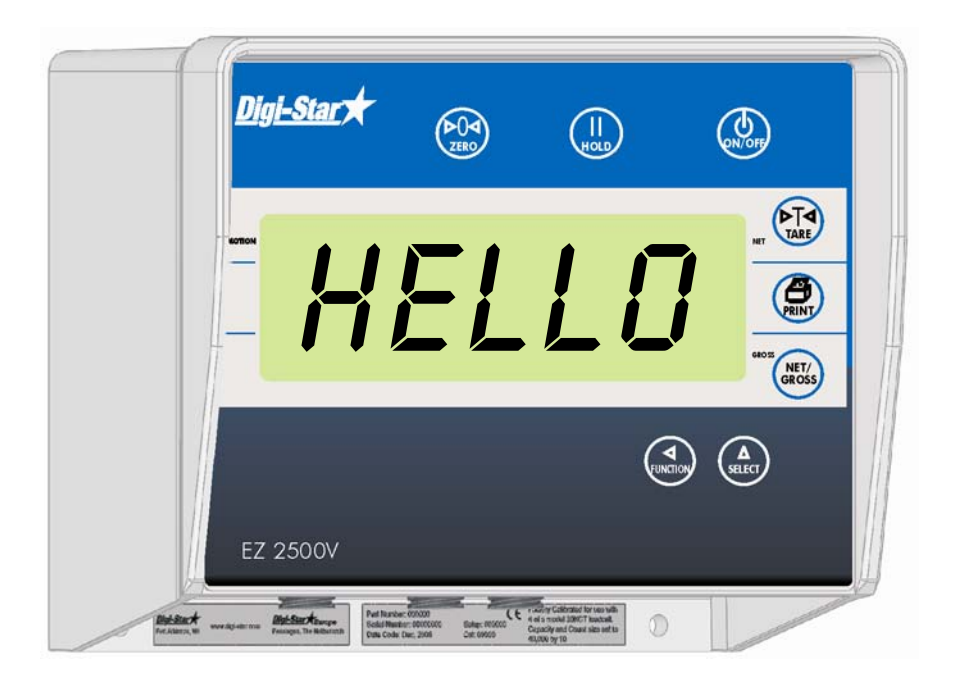

Digi-Star

Ft. Atkinson, Wisconsin USA

Digi-Star Europe

Panningen, The Netherlands www.digi-star.com

Digi-Star

# TABLE OF CONTENTS

| TECHNICAL SPECIFICATIONS 1              |
|-----------------------------------------|
| SAFETY DURING USE                       |
| Cleaning                                |
| Charging Battery and Welding2           |
| INDICATOR OVERVIEW                      |
| OPERATION                               |
| Turn on Indicator5                      |
| Zero Balance Indicator5                 |
| Tare and Net/Gross5                     |
| Print Key7                              |
| Timer Option7                           |
| Using the M+, RM and CM Options8        |
| Printing Weight from Memory 10          |
| Weight Averaging 10                     |
| Printing Average Weight 11              |
| OTHER FUNCTIONS                         |
| Hold12                                  |
| Using Dimmer Option12                   |
| Function and Select keys 12             |
| MENUS AND CALIBRATION                   |
| Change Set up and Calibration Numbers16 |
| INSTALLATION                            |
| Indicator Mounting 17                   |
| Cable Connection                        |
| Indicator Connection Diagram 18         |
| Bottom Panel Cable Connections 18       |
| Connect Load Cells to J-Box 19          |
| Load Cell Direction                     |
| OPTIONAL EQUIPMENT                      |
| Remote Indicators                       |
| TROUBLESHOOTING                         |

© Copyright! 2008 Digi-Star, Fort Atkinson (U.S.A.).

All rights reserved. Reproduction of any part of this manual in any form whatsoever without Digi-Star's express written permission is forbidden. The contents of this manual are subject to change without notice. All efforts have been made to assure the accuracy of the contents of this manual. However, should any errors be detected, Digi-Star would greatly appreciate being informed of them. The above notwithstanding, Digi-Star can assume no responsibility for any errors in this manual or their consequence.

Digi-Star

# <u>Digi-Star</u>★\_\_\_\_\_ TECHNICAL SPECIFICATIONS

#### SIZE

10.25" long x 8.0" high x 2.7" wide (260mm x 190mm x 70mm)

WEIGHT 2.7 lbs (1.2 Kg)

HELP MESSAGES Context sensitive help messages in 10 languages Long messages are scrolled

TRANSDUCER EXCITATION 8 volts D.C. Nominal Capable of driving ten 350 Ohms transducers Short circuit proof

#### TRANSDUCER SIGNAL

Compatible with transducers having full scale indicator transfer characteristics greater than 0.25 mv/v  $\,$ 

"AUTO RANGE" (Selectable) To increase display counts at weight values of 300 and 600 display counts.

**CONNECTOR** AMP plastic weather resistant circular connector. Gold contacts.

POWER REQUIREMENTS 10.5 to 16.0 V.D.C. 160 mA nominal with four 350Ω L.C.

SET UP AND CALIBRATION Via front panel

GROSS RANGE 999,999 max.display

LOW BATTERY WARNING Enabled at 10.5V nominal

POUND/KILOGRAM Selectable DISPLAY RESOLUTION .01, .02, .05, .1, .2, .5, 1, 2, 5, 10, 20, 50, 100

**DISPLAY UPDATE RATE** Selectable: 1, 2, 3, 4 times/sec.

MAX. DISPLAY RESOLUTION Adjustable to 40,000 counts max.

ZERO TRACKING Selectable, On/Off

SPAN ACCURACY ±(.1% + .005%/ °F) or (.1% + 0.009% °C) full scale ± 1 output count

MOTION DETECTION Selectable, On/Off

ZERO ACCURACY (.005%/ °F.) or (0.009% °C) full scale ±1 output count for 0.5 mv/v transducer

ENVIRONMENTAL ENCLOSURE IP65, IEC 529

WEIGH ALGORITHM 4 internally selectable digital filters to optimize performance (General, Slow, Fast and Lock-on)

HOLD MODE Used in mobile applications to stabilize displayed weight while moving the scale

NON-VOLATILE MEMORY EEPROM for balance

OPERATING TEMP -29°C to 60°C

-20°F to 140°F

# <u>Digi-Star</u>★ SAFETY DURING USE

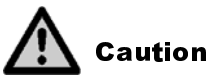

### Cleaning

Do not use running water (high pressure cleaners, hoses) to clean the indicator.

### **Charging Battery and Welding**

Disconnect all cables from the weighing indicator before charging the battery or welding on the machine. If cables are left connected, the weighing indicator and connected load cells could be damaged.

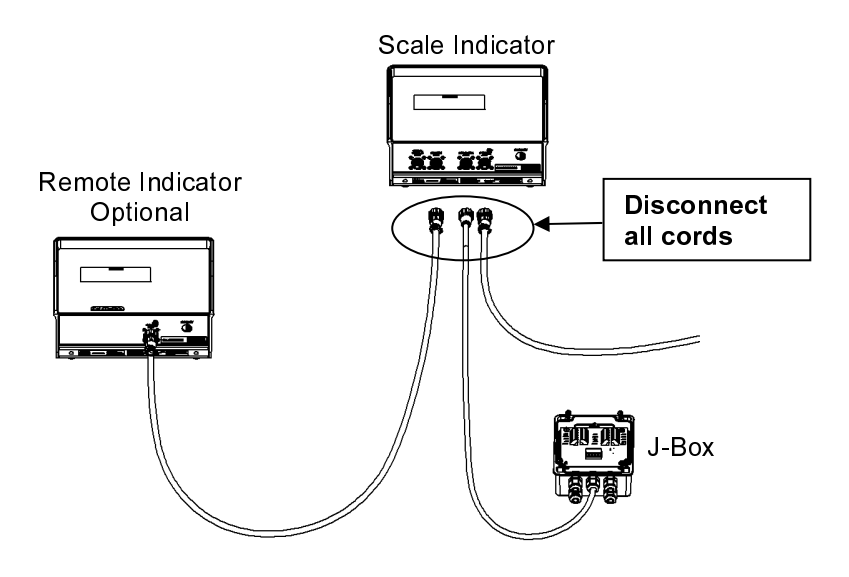

# <u>Digi-Star</u>★ INDICATOR OVERVIEW

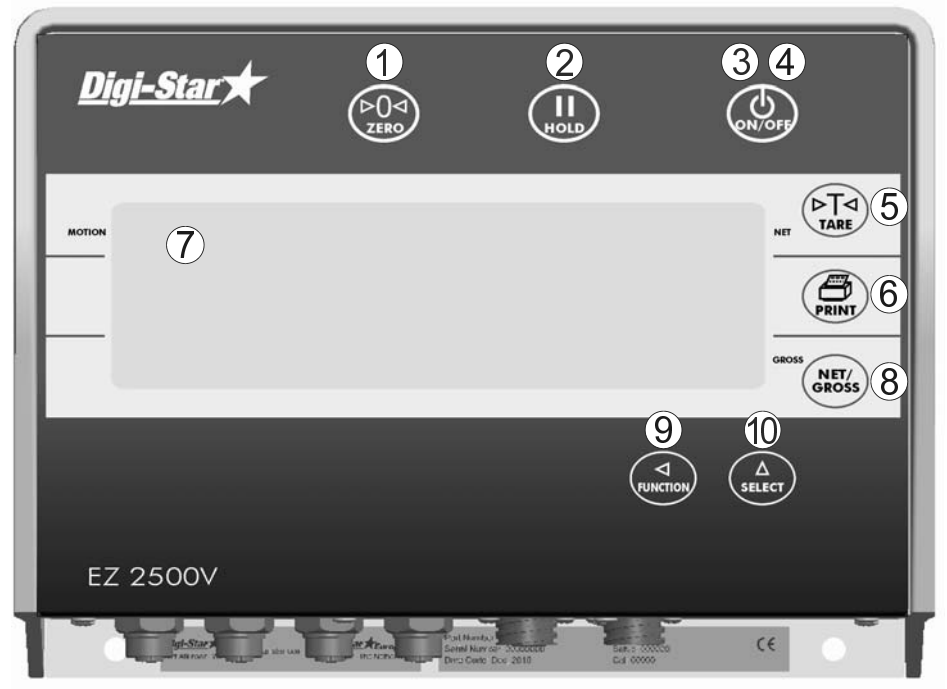

**Note:** See page 17-19 for installation instructions.

- (1)  $( \stackrel{\bullet}{}_{2ERO} )$  press and hold for 3 seconds to zero balance indicator.
- 2 (II) holds displayed weight press to release.
- $\bigcirc$   $\bigcirc$  turns indicator on.
- 4  $(\bigcirc)$  turns indicator off.
- 5 (PTA) temporary zero (Net Mode).
- 6 ( , records to memory or prints displayed weight.
- ⑦ Display Window Displays current actions.
- (\$) (we have a set of the set of the set
- 9 (Inclust) performs task displayed by select.
- 10  $\begin{pmatrix} \Delta \\ select \end{pmatrix}$  displays additional tasks.

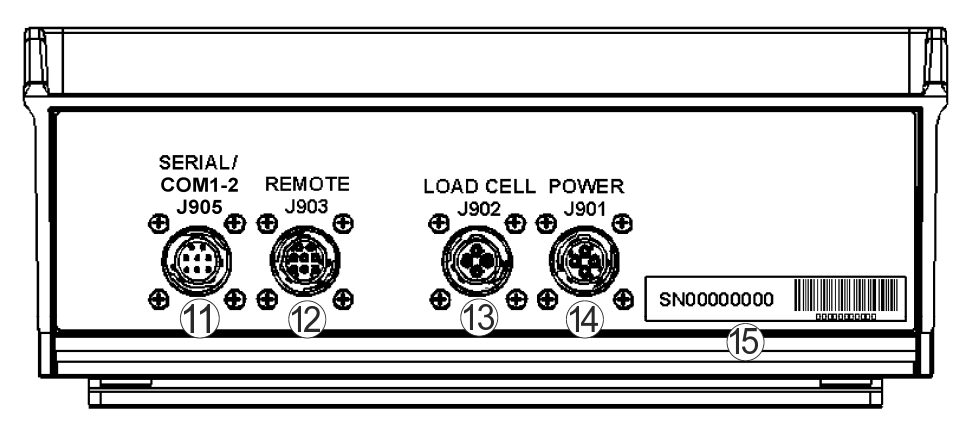

- ① <u>Serial/Printer Port</u>- optional, to communicate with computer and other digital input/output devices.
- 2 <u>Remote Port</u> optional, for remote display.
- 13 Load Cell Port for J-Box cord.
- $\textcircled{14} \quad \underline{Power Port} for power cord.$
- <sup>(5)</sup> <u>Serial Number Plate</u> Serial Number of indicator.

# <u>Digi-Star</u>★\_\_\_\_ OPERATION

## **Turn on Indicator**

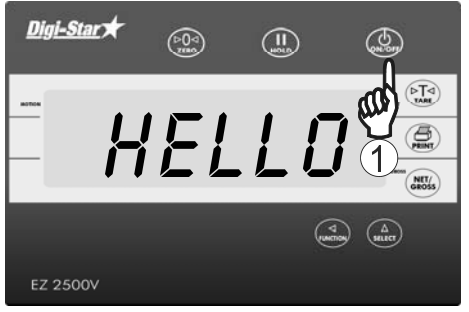

# Zero Balance Indicator

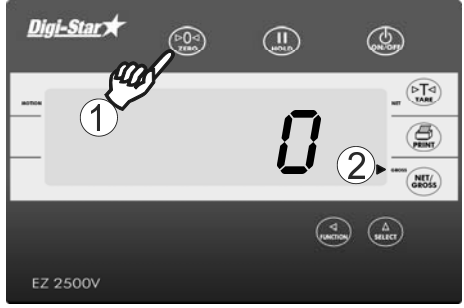

# Tare and Net/Gross

Tare is a temporary zero (Net Weight) to display total weight (Gross Weight) Press (NET/S).

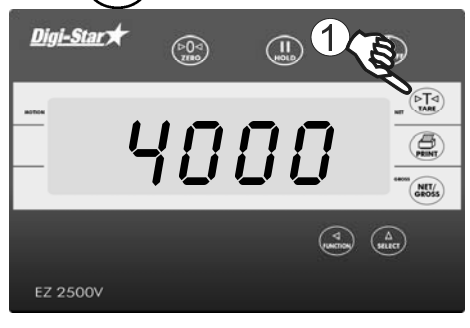

1. Weight displayed, press (PTA) sets zero weight.

1. Press and hold by for 3 seconds to zero balance indicator.

1. Press(

2. Flashing arrow points to gross next to the display window, indicator ready to weigh.

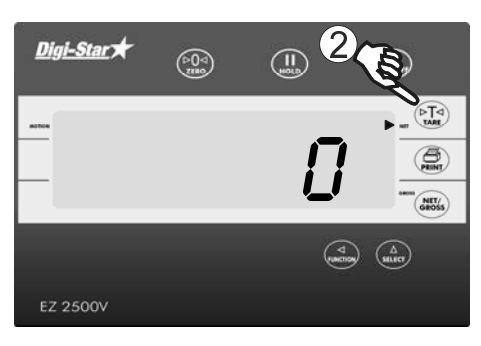

2. Pressing (TARE) displays zero weight and flashing arrow on side of display points to NET.

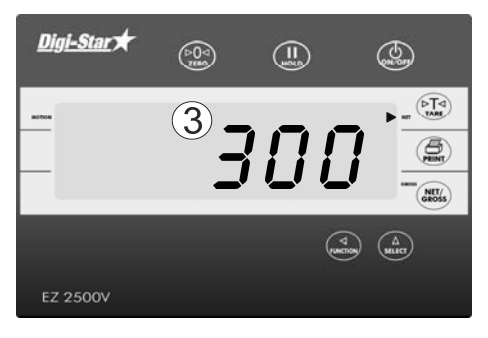

3. Add more weight.

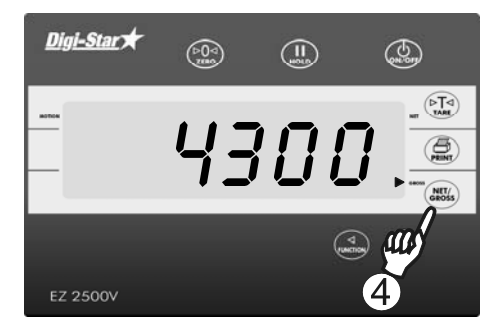

4. To know total of original weight of 4000 pounds plus added 300 pounds, press (RET/) to show 4300 pounds, flashing arrow points GROSS.

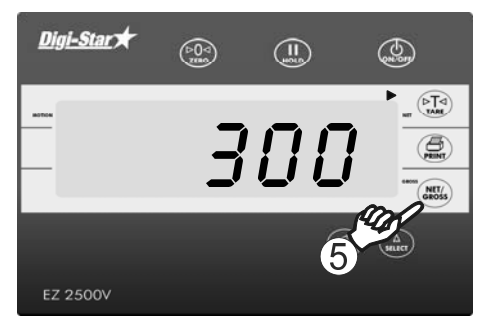

5. Press (Ress) 300 pounds displayed flashing arrow points NET.

EZ2500 User's Manual

### **Print Key**

Digi-Star

**Note:** Optional serial port must be installed for printing.

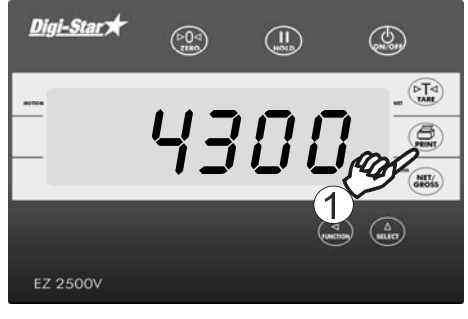

1. Press (). Indicator sends data to printer or PC.

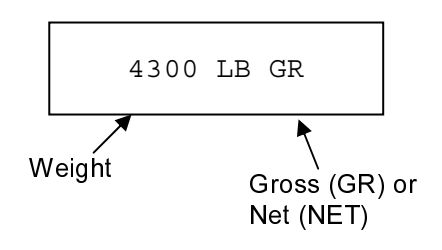

### **Timer Option**

Stopwatch for mixing time.

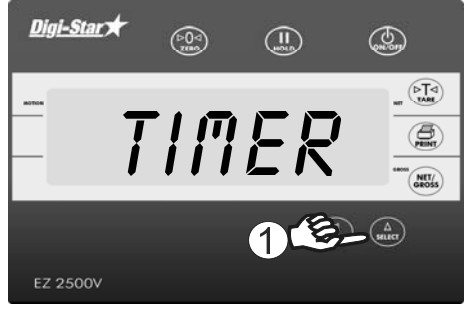

1. Repeatedly press  $(\Delta_{\text{selecr}})$  until *TIMER* is displayed.

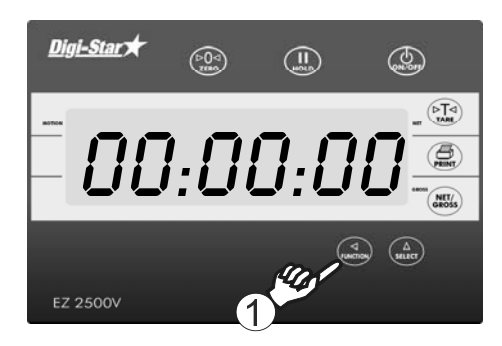

1. Press (To displays hours, minutes and seconds (hh:mm:ss).

Digi-Star 🖈

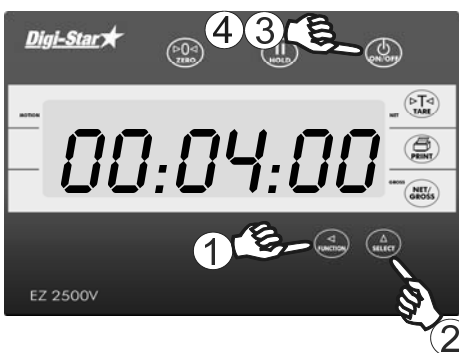

### Using the M+, RM and CM Options

Use these options to weigh truck or wagon one axle at a time.

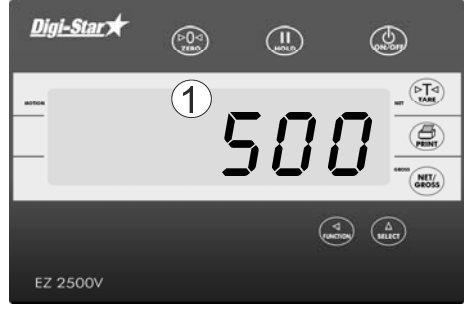

(D)

NET/

(0-0-1)

- 1. Repeatedly press (Therefore) moves flashing digit left.
- 2. Repeatedly press  $\begin{pmatrix} \Delta \\ select \end{pmatrix}$  changes number.

3. Press (), off to start timer.

- 4. When timer reaches zero press  $(\mathbf{w}, \mathbf{v})$  to clear timer.
- 1. Add weight on scale. Example: 500 pounds.

2. Repeatedly press  $\begin{pmatrix} \Delta \\ select \end{pmatrix}$  until  $l^{n}$ + is displayed.

3. Press 500 pounds and R<sup>(1)</sup> briefly displayed 500 pounds added to indicator memory and indicator in gross weight mode.

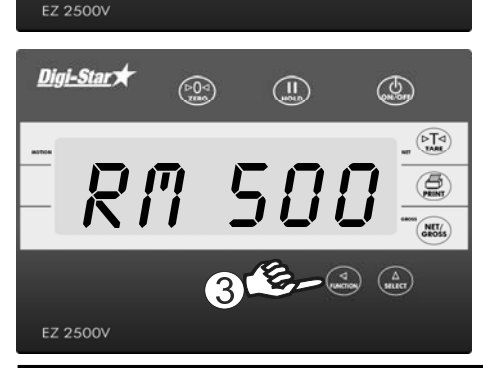

EZ2500 User's Manual

4 Put another weight on scale. Example: 1000 pounds.

5. Repeatedly press  $\begin{pmatrix} \Delta \\ SELECT \end{pmatrix}$ until //+ is displayed.

6. Press ( indicator add 1000 pounds to 500 pounds in memory and RII flashes.

- 7. Repeatedly press  $\begin{pmatrix} \Delta \\ select \end{pmatrix}$ until *RI*I is displayed. 8. Press (
  - 9. Total of both weights, 1500 pounds, display, indicator switches to gross weight mode.

EZ 2500V

Digi-Star

EZ 2500V

Digi-Star

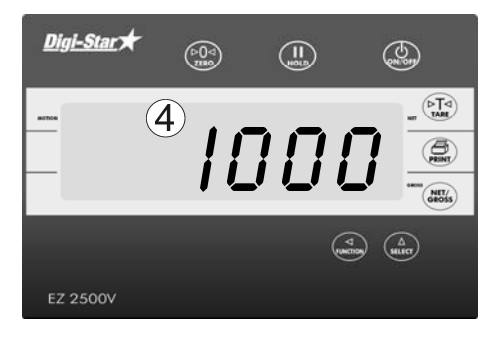

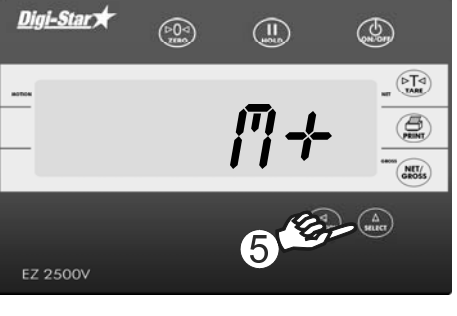

8 5- 4

1500

(00)

(-0-)

(9)

R∏ I500 ⊛&-∞⊛

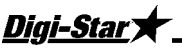

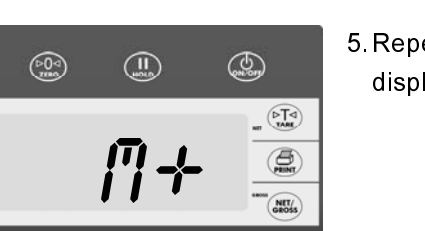

5

(Don

8

NET/

# *Digi-Star*★ Printing Weight from

### Memory

Indicator must have optional printer port for printing.

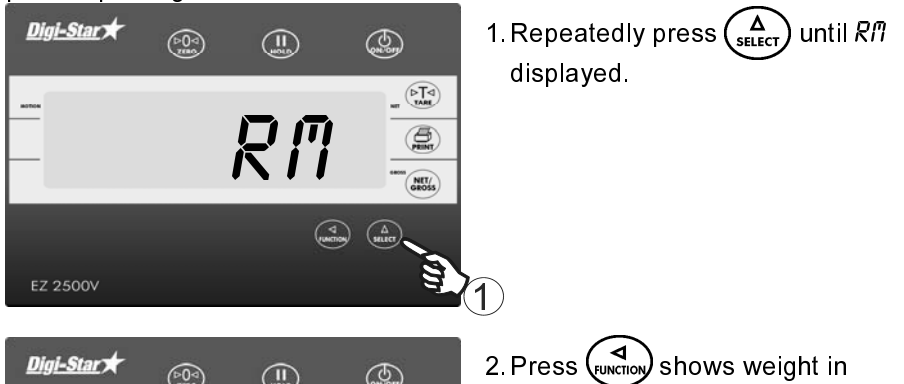

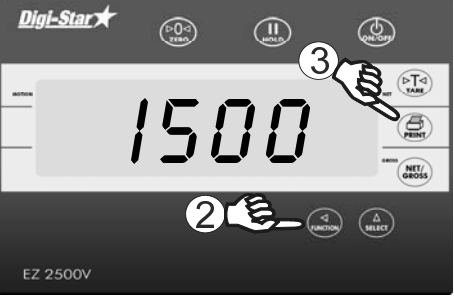

 2. Press (vertice) shows weight in memory. Example: 1500 pounds.
 3. Press ( vertice) while weight displayed.

# Weight Averaging

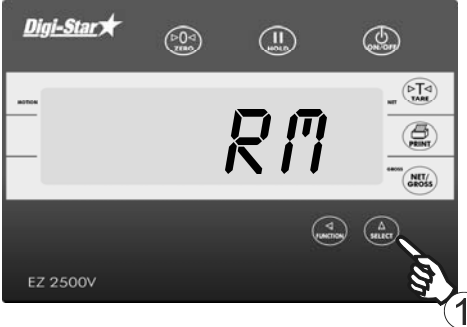

1. Repeatedly press  $(\Delta)$  until R n is displayed.

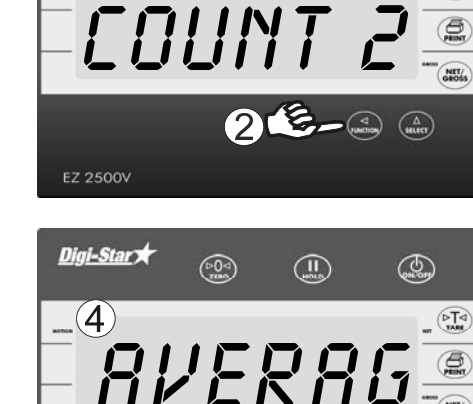

(10-0-1)

(Jan)

(A)

Digi-Star

Digi-Star 🖈

 $(\mathbf{3})$ 

EZ 2500V

- 2. Press <u>seconds</u> performs weight average.
- Display shows *COUNT 2* if number of individual weights to average is two. Example weight of 1000 pounds and 500 pounds averaged.
- 4. Displays *RVERRG*.

- Ez 2500V
- 5. Display shows average of two weights in memory. After displaying average weight, indicator returns to gross weight mode.

Printing Average Weight

1. Press () while average weight is displayed.

Sample output format shown below:

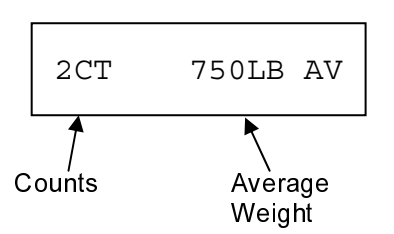

# <u>Digi-Star</u>★ OTHER FUNCTIONS

### Hold

Hold mode prevents displayed weight from changing while moving.

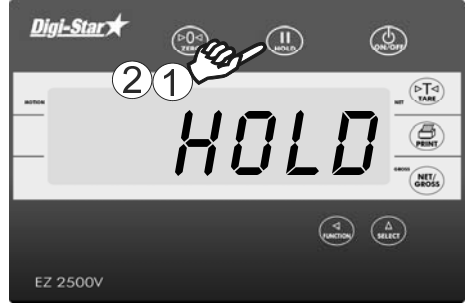

# 1. Press (II)2. Press (II) indicator normal. If weight added in hold mode, press (IV) to cancel hold.

**Note:** This feature is disabled on all legal for trade systems.

# **Using Dimmer Option**

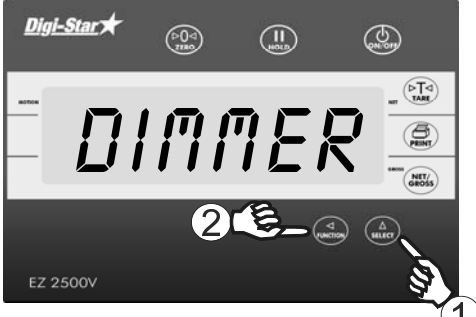

- 1. Repeatedly press (A until DIMMER is displayed.
- 2. Press (Junction) dims backlight.

# Function and Select keys

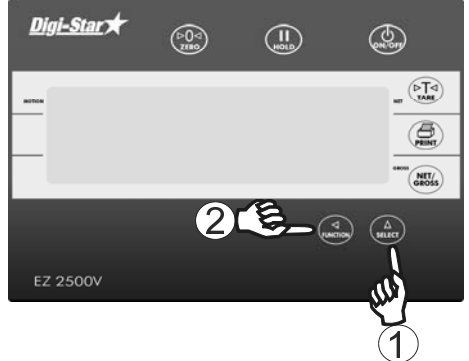

1. Repeatedly press (A) gives following options:

Timer: Stopwatch for mixing time M+: Adding weigh to weight memory RM: Recall weight memory CM: Clear weight memory Dimmer: Dimming backlight Menu: View menus 1,2,3,4 and calibrate. See page 13. Setup: Change setup and calibration numbers. See page 16. Help: Explains operation of select and function key 2. Desired option displayed.

Desired option displayed,

press  $\left( \begin{array}{c} \mathbf{A} \\ \mathbf{FUNCTION} \end{array} \right)$  to activate.

# <u>Digi-Star</u>★\_\_\_\_\_ MENUS AND CALIBRATION

Options changed by user. To display menus 1,2,3,4 and calibrate:

- 1. Repeatedly press  $\begin{pmatrix} \Delta \\ SELECT \end{pmatrix}$  until *I*ENU is displayed.
- 2. Press (
- 3. Repeatedly press  $\begin{pmatrix} \Delta \\ select \end{pmatrix}$  selects Menu1,2,3,4 or calibrate
- 4. Press  $\begin{pmatrix} 0 \\ N \end{pmatrix}$  displays setting name and allows value changes.
- 5. Press  $\binom{\text{NET}}{\text{GROSS}}$  selects options for each setting/display.
- 6. Press  $(\bigcup_{N \neq r})$  saves setting and next option for menu displays.

| SETTING<br>[display]                      | D.A.N<br>NO | OPTIONS [<br>BOLD=DE                                                                                    | displayed]<br>EFAULT                                                                                                    | DESCRIPTION                                                       |
|-------------------------------------------|-------------|----------------------------------------------------------------------------------------------------|----------------------------------------------------------------------------------------------------|-------------------------------------------------------------------|
| MENU 1. BASIC FEATURES IN MOST INDICATORS |             |                                                                                                    |                                                                                                    |                                                                   |
| LANGUAGE<br>(LRNGRG)                      | 101         | <b>English</b><br>Dutch<br>French<br>Italian<br>Portuguese<br>Spanish<br>Danish<br>Hungarian<br>Spanish | (ENGLSH)<br>(NEDERL)<br>(FRANCS)<br>(DEUTSH)<br>(ITAL)<br>(ITAL)<br>(PORT)<br>(ESPAN)<br>(DANSK)<br>(MAGYAR)<br>(VESTA) | Select language to be<br>displayed.                               |
| DISPLAY RATE<br>(0 RRTE)                  | 102         | 1, <b>2</b> ,3,4                                                                                        |                                                                                                    | Update display times per<br>second.                               |
| ZERO TRACK<br>(ZTRREK)                    | 104         | ON/ <b>OFF</b>                                                                                          |                                                                                                    | If ON -zero track adjust<br>balance for buildup of snow &<br>mud. |
| WEIGH METHOD<br>(@ MTHD)                  | 105         | 1=General,<br>2=Fast,<br>3=Slow,<br>4=Lock-On                                                           |                                                                                                    | Select weigh method                                               |
| SCALE ID SETUP<br>(SCRLID)                | 108         | NEW EZ                                                                                                  |                                                                                                    | Identity of scale location (truck<br>id or Mixer number).         |
| 1 PRESS ZERO<br>(  ZERO)                  | 115         | ON/ <b>OFF</b>                                                                                          |                                                                                                    | If ON -press and hold Zero<br>key to Zero/Balance scale.          |

| <u>Digi-Star</u>                        |                                                    |                                                                                                    | Menus and Calibration                                                              |  |  |
|-----------------------------------------|----------------------------------------------------|----------------------------------------------------------------------------------------------------|------------------------------------------------------------------------------------|--|--|
| SETTING<br>[display]                    | D.A.N<br>NO                                        | OPTIONS [displayed]<br>BOLD=DEFAULT                                                                                                    | DESCRIPTION                                                                        |  |  |
|                                         | MENU 2. CLOCK, PRINTER,<br>COMMUNICATIONS FEATURES |                                                                                                    |                                                                                    |  |  |
| TARE AUTO<br>PRINT<br>( <i>TRRERP</i> ) | 211                                                | ON/ <b>OFF</b>                                                                                                    | If ON -tare auto-prints<br>displayed weight.                                       |  |  |
| ONE LINE PRINT<br>(IL PRT)              | 212                                                | ON/ <b>OFF</b>                                                                                                    | If ON -indicator data prints on one line.                                          |  |  |
| AUTO PRINT<br>(RPRINT)                  | 214                                                | ON/ <b>OFF</b>                                                                                                    | If ON -pressing keys auto-<br>prints weight values.                                |  |  |
| PRINT FORMAT<br>(PRTFNT)                | 216                                                | AUTO<br>WTONLY<br>DOWNLD<br>DT+TM<br>ID+TM<br>IDWTTM<br>ANIMAL<br>3200-A<br>3200-B<br>32-TMR<br>DATCH1<br>FDINFO<br>WTRCTM<br>EIDINF<br>EID<br>EIDVID | Select alternate & comma<br>(CSV) formats.                                         |  |  |
| REMOTE<br>(REMOTE)                      | 218                                                | ON/OFF                                                                                                    | If ON indicator communicates with cab control display                              |  |  |
| ZERO OUTPUT<br>(ZERDUT)                 | 219                                                |                                                                                                    | Perform Zero/Balance for<br>SCOREM #11 weight output<br>and analog output (4-20mA) |  |  |
| SCALE NUMBER<br>(SCL NO)                | 231                                                |                                                                                                    | Select scale number for cab control communication                                  |  |  |

SCAL (SEL N REMOTE EZ3MUX DISPLAY 234 Select type of remote display EZ2 (RMDISP) ANALOG LOW 241 Enter analog weight value to equal 4mA or 0 volts WEIGHT (LOW WT)

| <u>Digi-Star</u>                   |             |                                                      | Menus and Calibration                                                                                            |
|------------------------------------|-------------|------------------------------------------------------|----------------------------------------------------------------------------------------------------|
| SETTING<br>[display]               | D.A.N<br>NO | OPTIONS [displayed]<br>BOLD=DEFAULT                  | DESCRIPTION                                                                                                    |
| analog high<br>Weight<br>(Highijt) | 242         |                                                      | Enter analog weight value to<br>equal 20mA or 5 volts                                                            |
| ANALOG SELECT<br>(RNROUT)          | 243         |                                                      | Select 0-5V,4-20ma or 0-20ma<br>output                                                                           |
| Ν                                  | /ENU 3.     | SCALE CALIBRATION                                    | SETTINGS                                                                                                    |
| DISPLAY UNIT<br>(L8-KG)            | 301         | .01,.02,.05,.1,.2,.5,1,2,5,<br><b>10</b> ,20, 50,100 | Select display count size of weigh values.                                                                       |
| CAPACITY<br>([RP]                  | 303         | L <b>B</b> /KG                                       | Display pounds -lb or<br>kilograms -kg                                                                           |
| WM1 ADJUST 1<br>(ຟฏิสิเ-เ)         | 304         | 40000                                                | Enter MAXIMUM weight measurable on scale.                                                                        |
| MENU 4. PRE                        | ESET, B     | ATCHING & ROTATION                                   | COUNTER FEATURES                                                                                                 |
| Does not apply to 2                | 500 indic   | ator                                                 |                                                                                                    |
|                                    |             | CALIBRATION                                          |                                                                                                    |
| DEAD WEIGHT<br>CAL<br>([RL]        | 802         |                                                      | Calibration method using weights                                                                                 |
| SETUP NUMBER<br>(SETUP)            | 871         |                                                      | Quick entry method selects<br>weigh method 1-4lbs, 5-8 kg,<br>gain 1-9, display counts 1-9<br>and capacity *1000 |
| CALIBRATION<br>NUMBER<br>([RL]     | 872         |                                                      | Weight displayed at 0.4mV/V<br>for these load cells                                                              |

## Change Set up and Calibration Numbers

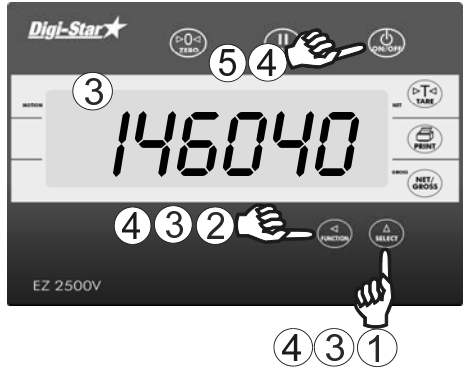

- 1. Repeatedly press  $\begin{pmatrix} \Delta \\ \text{select} \end{pmatrix}$  until SETUP is displayed.
- 2. Press Function.
- 3. Six digit setup number displayed. Change number, press runction moves flashing position left. Press changes number.
- 4. Press I stores setup number. Indicator displays *LRL*, change number by pressing and structure.
  5. Press I to exit.

# <u>Digi-Star</u>★\_\_\_\_\_ INSTALLATION

# Indicator Mounting

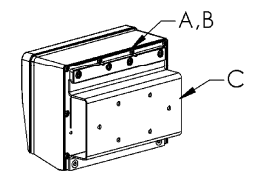

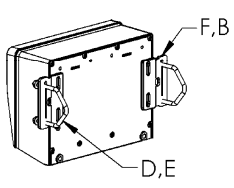

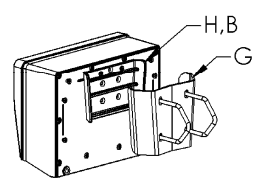

#### RAIL MOUNT

### WING MOUNT

#### WEDGE MOUNT

| KEY | PART NUMBER | DESCRIPTION                      |
|-----|-------------|----------------------------------|
| Α   | 404353      | BRACKET-EZ3 PLASTIC RAIL *       |
| В   | 403780      | SCR-#10 X 5/8 FHSTS BLACK ZP     |
| С   | 840459      | SUPPORT-HAT BRACKET              |
| D   | 405069      | U-BOLT 1/4-20 X 3.25 ZP          |
| E   | 405084      | NUT-1/4-20 TOP LOCKING FLANGE    |
| F   | 403770      | BRACKET- WING MOUNT *            |
| G   | 405124      | PACK-WEDGE MOUNT BRACKET WITH U- |
|     |             | BOLTS & FLANGE NUTS              |
| Н   | 405244      | EZ3 WEDGE MOUNT                  |

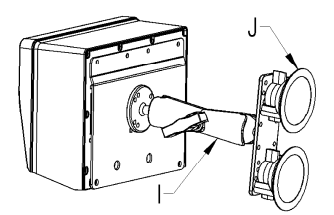

### **RAM MOUNT**

| KEY | PART NUMBER | DESCRIPTION                         |
|-----|-------------|-------------------------------------|
|     | 404799      | RAM MOUNT FOR EZ III INDICATOR WITH |
|     |             | HARDWARE                            |
| J   | 404230      | RAM SUCTION CUP W/TWIST LOCK        |

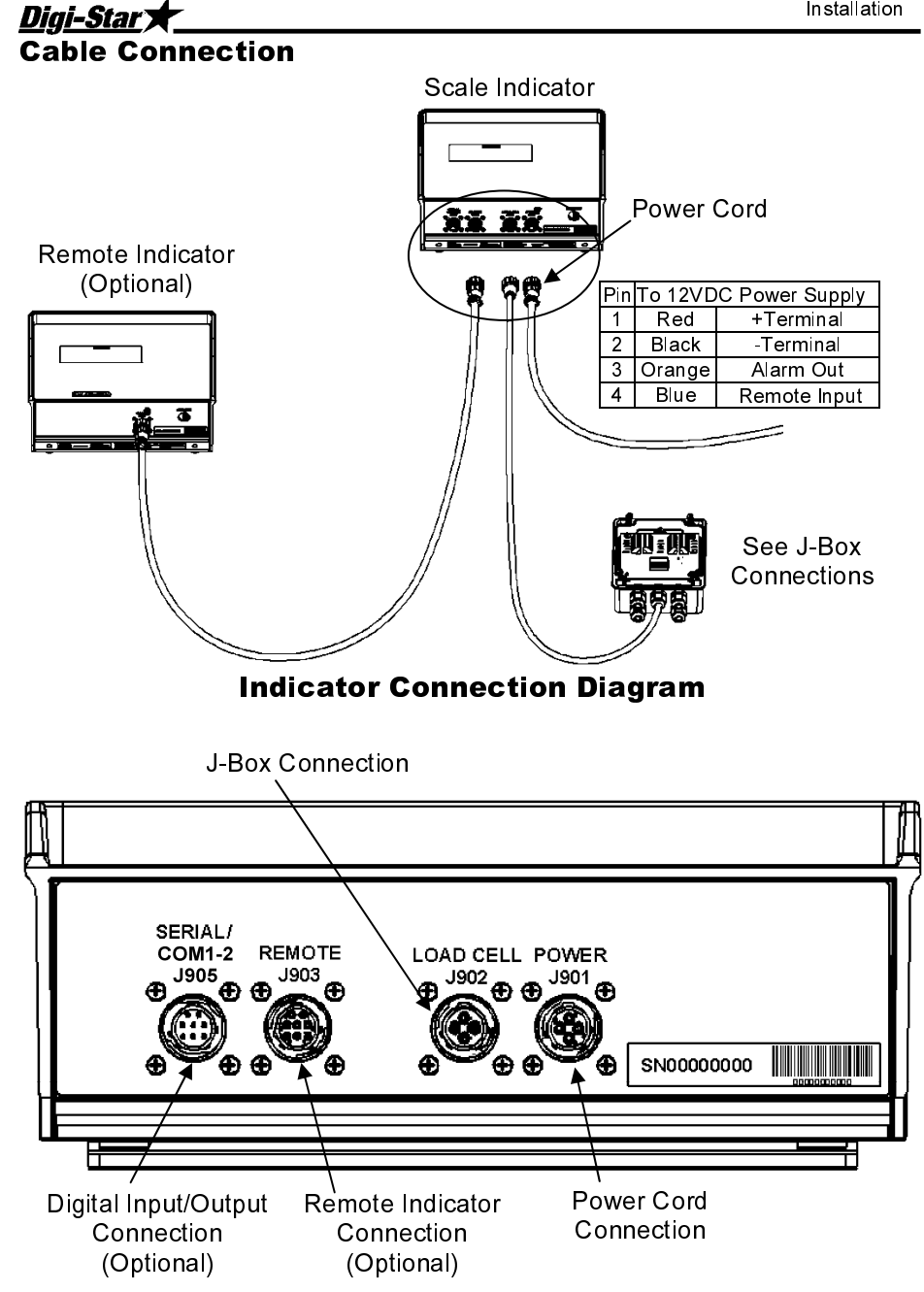

### **Bottom Panel Cable Connections**

## *<u>Digi-Star</u>★\_\_\_\_* Connect Load Cells to J-Box

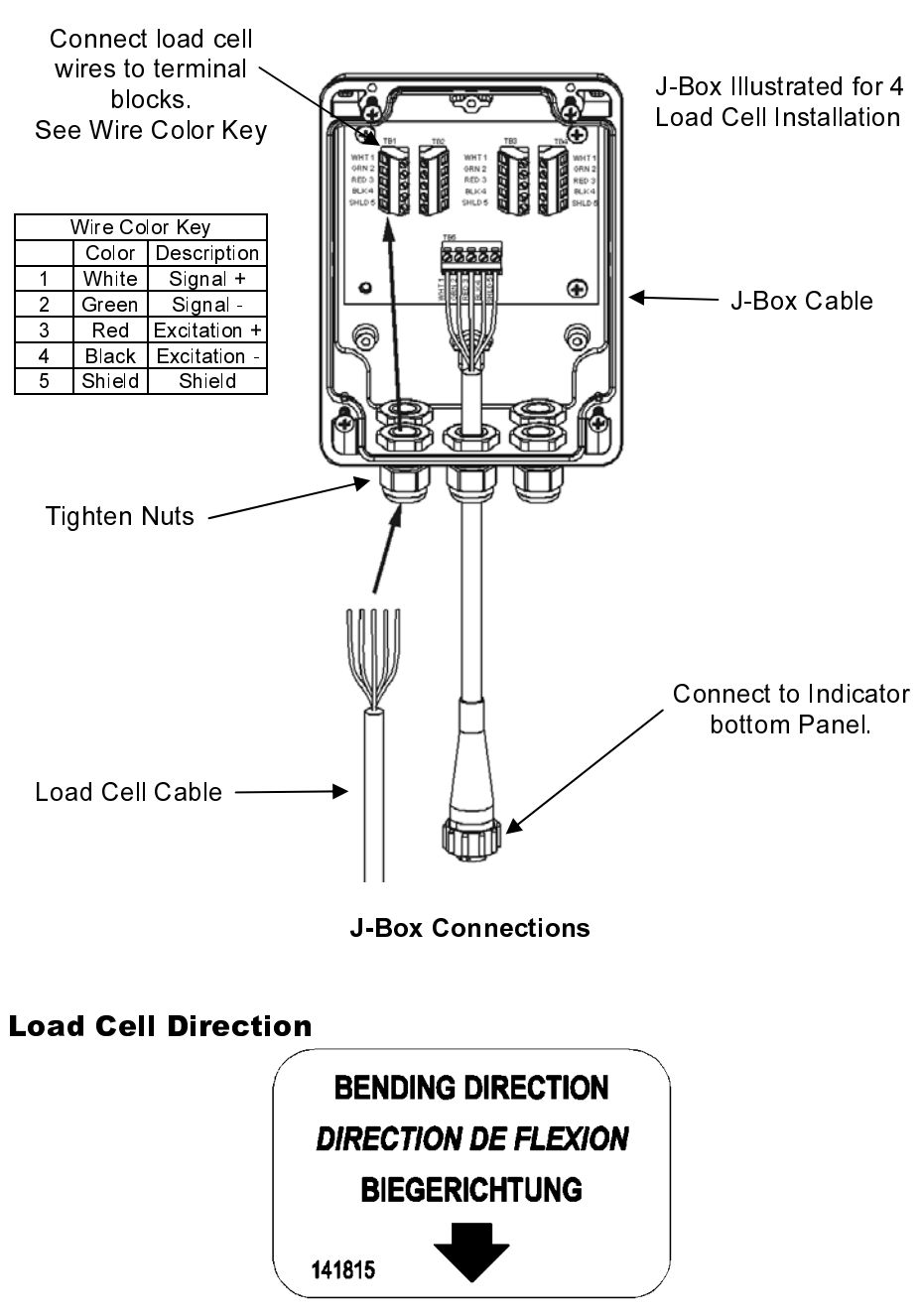

Observe direction of arrow when installing load cell.

# <u>Digi-Star</u>★ OPTIONAL EQUIPMENT

### **Remote Indicators**

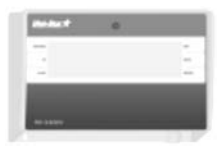

RD440 small remote display

RD2500V backlit remote display with 1.7" high numbers

RD2500V backlit remote display w/transmitter and installed receiver

RD4000 remote display

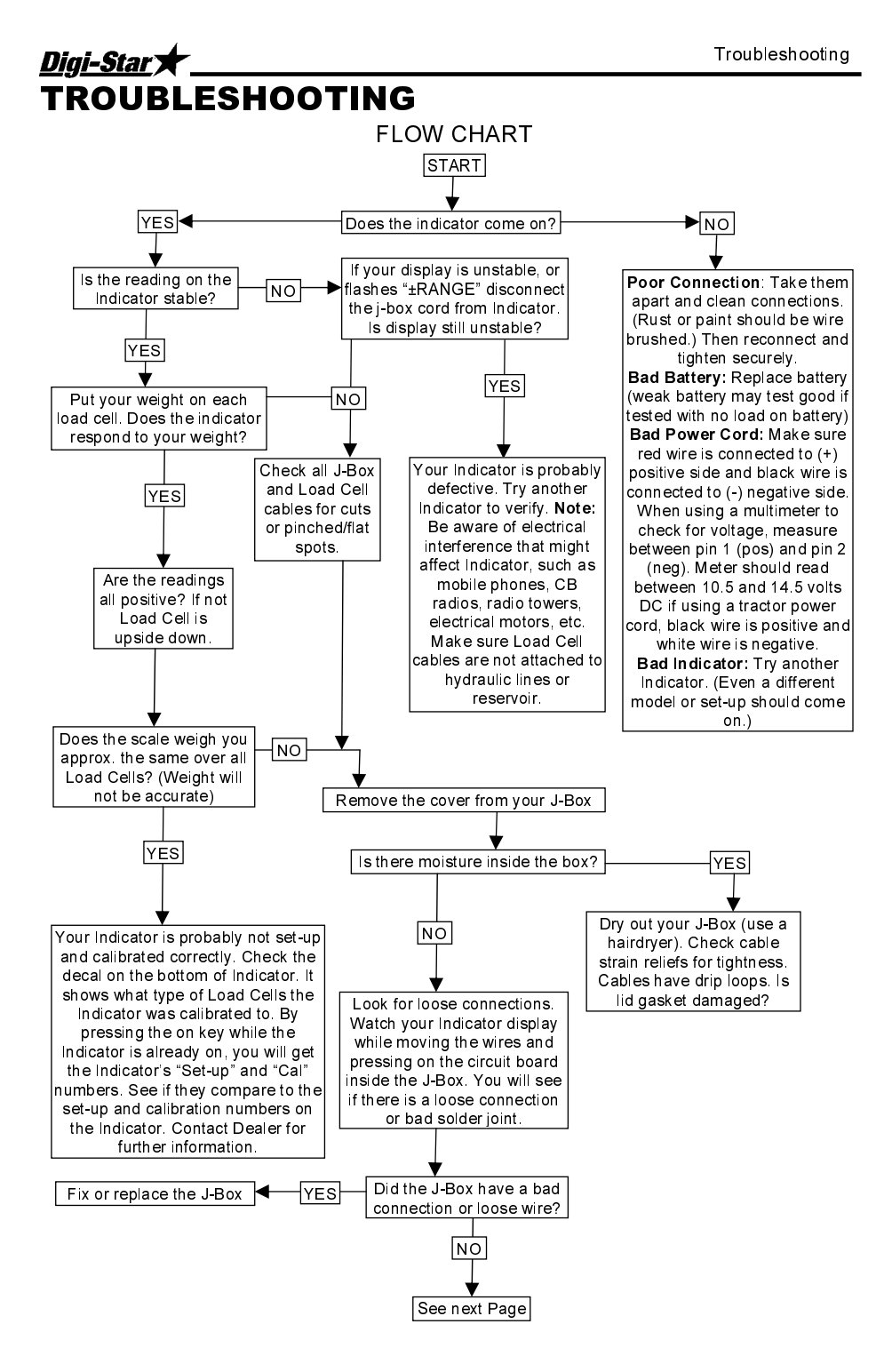

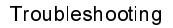

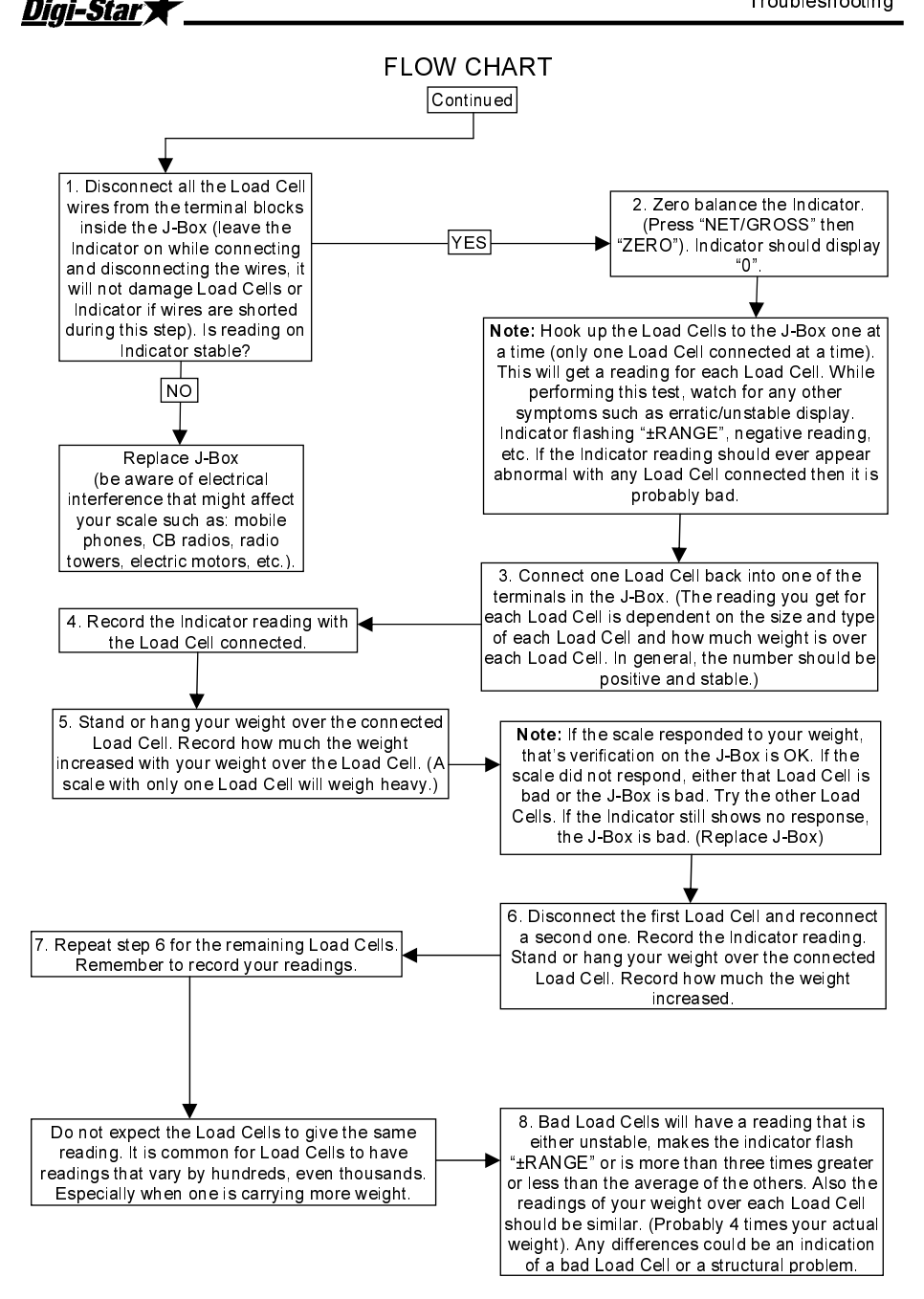